# INFONET - RX30

# リモートルータ

# 取扱説明書(設定・操作編)

Vol.1

# 古河電気工業株式会社

ご注意

この装置の耐用年数は6年です。それ以降の使用は弊社にご相談ください。

この装置の修理可能期間は、製造終了後6年間とさせていただきます。 本マニュアルには、「外国為替及び外国貿易管理法」に定める戦略物資関連技術が含まれてい ます。従って、本マニュアルを輸出する場合には、同法に基づく許可が必要とされます。なお、 本マニュアルを廃棄する場合は、完全に粉砕して下さい。

この装置は、情報処理装置等電波障害自主規制協議会(VCCI)の基準に基づくクラスA情報技術 装置です。この装置を家庭環境で使用すると電波妨害を引き起こすことがあります。この場合に は使用者が適切な対策を講ずるよう要求されることがあります。

# 安全のために

下記の注意事項を守らないと火災・感電 警告 により死亡や、大けがの原因となります。 設置について 本装置の分解・解体・改造・再生を行わないでください。また、本装置の上には絶対に重 いものをのせないでください。

ケーブルについて

本装置に接続してあるケーブル類の上には絶対に重いものをのせたり、折り曲げたりしな いでください。

使用上の注意

電源ケーブルがACコンセントに接続されているときには、濡れた手で本装置に触れないで ください。感電の原因となります。

本装置の電源は、AC100V (50/60Hz) を使用してください。 異なる電圧で使用すると、感電、発煙、火災の原因となります。

本装置内部には、水などの液体を入れないでください。 感電の原因となります。

雷が鳴り出したら、ケーブルや電源ケーブルに触れないでください。 感電の原因となります。

# **注意** 下記の注意事項を守らないと火災・感電により死亡や、大けがの原因となります。

### 設置について

本装置は、屋内に設置してください。 故障の原因となります。

極端な高温、あるいは低温状態や温度変化の激しい場所で使用しないでください。 故障の原因となります。

直射日光の当たる場所や発熱機器(ストーブ、コンロなど)のそばで使用しないでください。故障の原因となります。

水や油などの液体がかかる場所、湯気がかかる場所、湿気やほこりの多い場所で使用しな いでください。火災・感電・故障の原因となります。

塩害地域では使用しないでください。 故障の原因となります。

衝撃や振動の加わる場所で使用しないでください。 故障の原因となります。

薬品の噴囲気中や薬品にふれる場所で使用しないでください。 故障の原因となります。

モータなど、強い磁界を発生する装置のそばで使用しないでください。 故障の原因となります。

ラジオやテレビジョン受信機等のそばで使用しないでください。 ラジオやテレビジョン受信機等に雑音が入る場合があります。

本装置は側面に内部の熱を逃がすための通気孔が設けてあるので、装置の側面に物を置い たりして、通気孔をふさがないでください。 通気孔をふさぐと、内部の温度が上昇して、故障の原因となります。

本装置をならべて使用する場合、側面に3cm以上の間隔をあけてください。 故障の原因となります。

国内のみで使用してください。 本装置は国内仕様になっていますので、海外ではご使用になれません。

### ケーブル

本装置のケーブル類を抜き差しする場合には、先に装置の電源ケーブルを抜いてくださ い。

本装置のケーブル類は、足などを引っかけないように整理してください。

ケーブル類に足などを引っかけると、危険です。

また、本装置の使用中に電源ケーブルが抜けると、重要なデータが失われることもありま す。

### 電源

安全のために、電源(AC100V)コンセントには、必ずアースを取ってください。 アースを接続しないと、感電の原因となります。

本装置の電源ケーブルは、タコ足配線にしないでください。 コンセントが過熱し、火災の原因となることがあります。

#### 使用上のご注意

内部に液体や金属類など異物が入った状態で使用しないでください。 故障の原因となります。

本装置を移動するときは、必ず電源ケーブルを抜いてください。 故障の原因となります。

#### 本装置のお手入れ

汚れを落とす場合は電源ケーブルを抜いてから、やわらかい布によるからぶきか、水また は中性の洗剤を含ませて固くしぼった布で軽く拭いてください。 水や中性洗剤は、絶対に本体に直接かけないでください。

ベンジンやシンナーなど(揮発性のもの)は使用しないでください。 本装置の外装を傷めたり、故障の原因となったりします。

殺虫剤などをかけないでください。 故障の原因となります。

本装置の廃棄方法

本装置を廃棄するときは、地方自治体の条例にしたがって処理をしてください。詳細は、 各地方自治体に問い合わせてください。

# 著作権および商標について

#### 本装置のファームウェアには以下の著作権が含まれています。

GateD, Release 3.Copyright (c) 1990, 1991, 1992 by Cornell University. All rights reserved.

Redistribution and use in source and binary forms are permitted provided that the above copyright notice and this paragraph are duplicated in all such forms and that any documentation, advertising materials, and other materials related to such distribution and use acknowledge that the software was developed by Cornell University and its collaborators. The name of the University may not be used to endorse or promote products derived from this software without specific prior written permission.

THIS SOFTWARE IS PROVIDED "AS IS" AND WITHOUT ANY EXPRESS OR IMPLIED WARRANTIES, INCLUDING, WITHOUT LIMITATION, THE IMPLIED WARRANTIES OF MERCHANTABILITY AND FITNESS FOR A PARTICULAR PURPOSE.

GateDaemon Project Information Technologies/Network Resources 143 Caldwell Hall Cornell University Ithaca, NY 14853-2602

GateD is maintained and developed by Cornell University and its collaborators.

## 商標

Internetwork Packet Exchange and IPX are registered trademarks of Novell, Inc. NetWare is a registered trademark of Novell, Inc.

AppleTalk, EtherTalk, Macintosh, LaserWriter はアップルコンピュータ社の商標です。

DECnet は DEC 社の商標です。

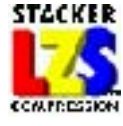

Stacker is a registered trademark and LZS is a trademark of Stac Electronics.

## はじめに

このたびは、INFONET-RX30 リモートルータをお買い上げいただき、まことにありがとうござ います。本取扱説明書は、INFONET-RX30 リモートルータの基本的な取扱いについて説明してい ます。ご使用の際には、本取扱説明書をお読みになり、正しくご使用くださるようにお願い申 し上げます。また、本装置をご使用になる間は、本取扱説明書を大切に保管してください。 尚、本製品および本取扱説明書を正しくお使いいただく上で以下の前提知識を必要とします。

### 前提知識

- LAN (Local Area Network) IEEE802.3/Ethernet 規格、または同程度の知識を有してい ること。
- TCP/IP(Transmission Control Protocol / Internet Protocol)や、IPX(Internet Packet Exchange)およびAppleTalkなどのネットワークの知識を有していること。
- SNMP(Simple Network Management Protocol)およびMIB(Management InformationBase) のネットワーク管理についての知識を有していること。
- コンピュータの一般知識を有し、キーボード操作ができること。

まず、梱包物をご確認ください。

### 梱包物

- INFONET-RX30 リモートルータ 1台
- ツイストペアケーブル(5m, IS08877) 1本
- ツイストペアケーブル(5m, ISO10173) 1本
- 取扱説明書(機能編) 1部
- 取扱説明書(設定・操作編 Vol.1)(本書) 1部
- 取扱説明書(設定・操作編 Vol.2) 1部
- 取扱説明書(設定・操作編 Vol.3) 1部
- ユーザ登録カード 1枚

本装置を接続する公衆回線の条件については、本取扱説明書「公衆回線網の加入契約条件」で説明しています。

万一不備な点がございましたら、恐れ入りますがお買い求めの販売店までお申し付けください。

保証について

弊社ではユーザ登録をお願いしております。お手数ですが「ユーザ登録カード」にご記入 の上、弊社までご返送くださいますようお願いいたします。また、保証書は1年間大切に保 管してください。

弊社ではお買い上げいただきました製品に対し、お買い上げ後1年間の無償保証を行って おります。正常なご使用状態のもとで、保証期間内に万一故障が発生いたしました時は、下 記の弊社技術サポート課にお問い合わせください。

その場合、保証書に従い故障の修理をさせていただきます。

保守サービス窓口

古河電気工業株式会社

ネットワーク機器部 開発部 技術サポート課

〒254-0016 神奈川県平塚市東八幡5丁目1番9号

TEL:0463-24-8545 (ダイヤルイン) FAX:0463-24-8548

## 本書の構成と内容

本取扱説明書は、本装置の設置・設定・運用等に関して記述されています。本書は、以下の ように構成されています。本装置の取扱説明書では、

1章~4章までを「取扱説明書(設定・操作編) Vol.1」、

5章~6章までを「取扱説明書(設定・操作編) Vol.2」、

7章~付録までを「取扱説明書(設定・操作編) Vol.3」に記載しています。

1章:装置の導入

装置の外観や取扱い上の注意事項について説明しています。 装置を設置する前にお読みください。

- 2章:設定を始める前に 装置の設定を行うために、コンソールの接続方法を説明しています。
- <u>3章:LANについて</u>

装置を LAN に接続する際の注意事項を紹介しています。

- <u>4章:WANを使う</u> WAN を使用する際の設定を説明しています。
- <u>5 章: IPルーティング</u> IP ルーティングを使用するための設定を説明しています。
- <u>6章:IPXルーティング</u> IPX ルーティングを使用するための設定を説明しています。
- <u>7章:AppleTalkルーティング</u> AppleTalk ルーティングを使用するための設定を説明しています。
- <u>8章:ブリッジング</u> ブリッジングを使用するための設定を説明しています。
- <u>9章:各種ログの表示</u> 装置のログ情報について説明しています。
- <u>10章:データ別優先制御の設定</u> データ別優先制御を使用するための設定を説明しています。
- <u>11章:障害監視 / 通知機能</u>

障害監視 / 障害通知機能について説明しています。

12章:フレームトレース機能

フレームトレース機能の操作方法を説明しています。

#### 13章:保守

装置の保守について説明しています。

## 付録

参照事項として、装置の仕様等を記載しています。

## 本書で使用される用語について

用語の説明

- (1) 構成定義情報 装置の運用に関する設定情報を示します。
- (2) フィルタリング

本取扱説明書でフィルタリングという表現があった場合は、中継するデータを限定する場合 と、遮断するデータを限定する場合の2通りがあります。

(3) IP アドレス

本取扱説明書で使用している IP アドレスは、ローカルなネットワークで使用されるアドレス として推奨されているものです(RFC(Request For Comments)1597)。したがって、本取扱説 明書中のアドレスを使用して、外部のネットワークと接続することはできませんので、ご注意 下さい。本取扱説明書の IP アドレスは、以下の範囲内のものです。

10.0.0.0 ~ 10.255.255.255 172.16.0.0 ~ 172.31.255.255 192.168.0.0 ~ 192.168.255.255 本取扱説明書では、xxx.xxx.xxx の形式の表記方法を「IP アドレス形式」と記述してい ます。 (4) IPX アドレス

IPX アドレスとは、IPX ネットワーク番号と、IPX ノード ID の組み合わせを表しています。 本装置では、IPX ネットワーク番号・IPX ノード ID ともに、16 進数で入力・表示を行います。 本取扱説明書では、00000000 のような IPX ネットワーク番号の表記方法を「IPX ネットワー ク番号形式」、000000000000 あるいは 0000.0000 のような IPX ノード ID の表記方法を「IPX ノード ID 形式」と記述しています。

(5) MAC アドレス

本取扱説明書で使用している MAC アドレスは、実際には存在しない MAC アドレスを使用して います。したがって、本取扱説明書と同じ MAC アドレスは、装置に入力できません。本取扱説 明書中の MAC アドレスの例としては、以下のものがあります。

xx:xx:xx:xx:xx:xx XX:XX:XX:XX:XX:XX YY:YY:YY:YY:YY:YY ZZ:ZZ:ZZ:ZZ:ZZ:ZZ

本取扱説明書では、xx:xx:xx:xx:xx の形式の表記方法を「MAC アドレス形式」と記述して います。

### 注釈マークの説明

本取扱説明書で使用している記号の意味は以下のとおりです。

## お知らせ

装置の設定、運用に関する参照先や補足の説明、特に意識すべき注意点を示します。

設定情報一覧表中の、 は設定が必須な項目、 は使用するためには設定(確認)が必要な 項目、×は導入時の設定で問題ない項目を示しています。

| 1 | 装置   | 置の導入1-1               |
|---|------|-----------------------|
|   | 1.1  | 各部の名称と機能1-2           |
|   | 1.2  | 電源の投入 / 遮断 1-4        |
|   | 1.3  | 各種ケーブルの取扱い 1-5        |
|   | 1.4  | LED 表示 1-7            |
|   | 1.5  | 公衆回線網の加入契約条件 1-8      |
| 2 | 設定   | ミを始める前に               |
|   | 2.1  | コンソール仕様 2 -2          |
|   | 2.2  | TELNET サーバ機能 2 -2     |
|   | 2.3  | リモートコンソール機能 2-3       |
|   | 2.4  | 管理者資格(スーパーモード)の移行 2-4 |
|   | 2.5  | コンソールタイムアウト機能2-5      |
|   | 2.6  | 現在時刻の設定               |
|   | 2.7  | 装置のリセット方法             |
|   | 2.8  | パスワードの設定              |
|   | 2.9  | 本装置のコンソール画面 2-10      |
| 3 | LA   | N について                |
|   | 3.1  | いろいろな形態での接続           |
|   | 3.2  | LAN の接続確認3-3          |
| 4 | WA   | N を使う4 -1             |
|   | 4.1  | H S Dを使用する            |
|   | 4.1. | 1 設定項目一覧              |
|   | 4.1. | 2   設定方法              |
|   | 4.1. | 3 情報の表示               |
|   | 4.2  | FRを使用する               |
|   | 4.2. | 1   設定項目一覧 4-19       |
|   | 4.2. | 2   設定方法              |
|   | 4.2. | 3 情報の表示               |

| 5 IPルーティング                                  |
|---------------------------------------------|
| 5.1 設定項目一覧                                  |
| 5.2 基本的な使い方をするための設定5-14                     |
| 5.2.1 基本設定                                  |
| 5.2.2 設定例                                   |
| 5.3 便利な使い方をするための設定5-28                      |
| 5.3.1 IPパケットフィルタリング5-28                     |
| 5.3.2 trust gateway, source gateway         |
| 5.3.3 RIP フィルタリング機能5-41                     |
| 5.3.4 proxyARP                              |
| 5.3.5 DHCP リレーエージェント5-53                    |
| 5.3.6 InverseARPをサポートしていない相手との接続            |
| 5 . 3 . 7 TCP Max Segment Size(MSS)の設定5 -58 |
| 5.4 高度な使い方をするための設定5-59                      |
| 5.4.1 OSPF を利用したルーティング5-59                  |
| 5.5 オペレーション                                 |
| 5.6 情報の表示5-82                               |
| 5.6.1 IP インタフェースの情報5-82                     |
| 5.6.2 IPに関する統計情報5-84                        |
| 5.6.3 IPルーティングの情報5-88                       |
| 5.6.4 DHCPリレーエージェントに関する情報5-90               |
| 5.6.5 OSPF に関するインフォメーション5-93                |
| 6 IPXルーティング6-1                              |
| 6 . 1 設定項目一覧                                |
| 6.2 基本的な使い方をするための設定6-13                     |
| 6.2.1 基本設定6-13                              |
| 6.2.2 設定例6-24                               |
| 6.3 便利な使い方をするための設定6-27                      |
| 6.3.1 IPXパケットフィルタリング6-27                    |
| 6.3.2 RIPフィルタリング機能6-37                      |
| 6.3.3 SAPフィルタリング6-41                        |
| 6 . 3 . 4 IPX/SPX KeepAlive 代理応答 / 要求6 -47  |
| 6.3.5 InverseARPをサポートしていない相手との接続6-56        |
| 6.4 オペレーション6-58                             |
|                                             |

| 6.5.1 IPX インタフェースの情報                     | <i>6 -60</i>  |
|------------------------------------------|---------------|
| 6.5.2 IPX に関する統計情報                       | 6 - <b>62</b> |
| 6.5.3 IPX ルーティングの情報                      | 6 -65         |
| 6.5.4 SAP 情報                             | 6-67          |
| 6.5.5 SPX KeepAlive エントリの情報              | 6 - <b>69</b> |
| 6.5.6 IPX KeepAlive (spoofing)エントリの情報    | 6-71          |
| 6.5.7 IPX KeepAlive (proxy)エントリの情報       | 6 <i>-73</i>  |
| 7 APPLETALK ルーティング                       | 7 -1          |
| 7.1 設定項目一覧                               | 7-2           |
| 7.2 基本的な使い方をするための設定                      | 7 -12         |
| 7.2.1 基本設定                               | 7 <i>-12</i>  |
| 7.2.2 設定例                                | 7-20          |
| 7.3 便利な使い方をするための設定                       | 7 -24         |
| 7.3.1 AppleTalk インタフェース                  | 7 <i>-24</i>  |
| 7.3.2 AppleTalk パケットフィルタリング(DDP フィルタリング) | 7 <i>-27</i>  |
| 7.3.3 サービスフィルタリング機能                      | 7 <i>-34</i>  |
| 7.3.4 ゾーンフィルタリング                         | 7 <i>-38</i>  |
| 7.3.5 ルーティング情報のフィルタリング                   | 7 <i>-42</i>  |
| 7.3.6 InverseARP をサポートしていない相手との接続        | 7 <i>-53</i>  |
| 7.3.7 AURPの設定                            | 7-55          |
| 7.4 オペレーション                              | 7 -57         |
| 7.5 情報の表示                                | 7 -59         |
| 7.5.1 AppleTalk インタフェースの情報               | 7-60          |
| 7.5.2 AppleTalk 統計情報                     | 7 <i>-62</i>  |
| 7.5.3 AppleTalk ルーティング情報                 | 7-65          |
| 7.5.4 ゾーンの情報                             | 7- <b>66</b>  |
| 7.5.5 AppleTalk サービスの情報                  | 7-67          |
| 7.5.6 AURP コネクション情報                      | 7 <i>-68</i>  |
| 8 プリッジング                                 | 8 -1          |
| 8.1 設定項目一覧                               | 8-2           |
| 8.2 基本的な使い方をするための設定                      | 8 -7          |
| 8.3 便利な使い方をするための設定                       | 8 -11         |
| 8.3.1 送信元 / 宛先アドレスフィルタリング                | 8-11          |
| 8.3.2 プロトコルフィルタリング                       | 8-17          |
| 8.3.3 グループ/ローカルアドレスフィルタリング               | 8-21          |

| 8.3.4 STPの設定8-24                                                                                                    |
|----------------------------------------------------------------------------------------------------|
| 8.3.5 学習フィルタリングのエージアウト時間の設定8-27                                                                                                    |
| 8.3.6 最大中継遅延時間の設定8-29                                                                                                    |
| 8.4 情報の表示8-31                                                                                                    |
| 8.4.1 ブリッジポートに関する情報8-31                                                                                                    |
| 8.4.2 ブリッジング機能に関する統計情報8-34                                                                                                    |
| 8.4.3 STP の統計情報8-36                                                                                                    |
| 9 各種ログの表示9-1                                                                                                    |
| 9.1 各種ログの表示方法9-2                                                                                                    |
| 9.1.1 エラーログ9-2                                                                                                    |
| 9.1.2 ラインログ9-4                                                                                                    |
| 9.1.3 トラップログ9-6                                                                                                    |
| 9.1.4 トラフィックログ9-8                                                                                                    |
| 9.1.5 LAN 状態・WAN 状態9-13                                                                                                    |
| 10 データ別優先制御10-1                                                                                                    |
| 10.1 設定項目一覧10-2                                                                                                    |
| 1 0.2 データ別優先制御を使用するための設定                                                                                                    |
|                                                                                                    |
| 1 1 障害監視 / 通知機能 1 1-1                                                                                                    |
| <b>11 障害監視 / 通知機能 11-1</b><br>11.1 設定項目一覧                                                                                                    |
| 11 障害監視/通知機能       11-1         11.1 設定項目一覧       11-2         11.2 SNMP機能       11-5                                                                                                    |
| 11 障害監視/通知機能       11-1         11.1 設定項目一覧       11-2         11.2 SNMP機能       11-5         11.3 SYSLOGDへの障害通知機能       11-9                                                                                                    |
| 11 障害監視/通知機能       11-1         11.1 設定項目一覧       11-2         11.2 SNMP機能       11-5         11.3 SYSLOGDへの障害通知機能       11-9         12 フレームトレース機能       12-1                                                                                                    |
| 11 障害監視/通知機能       11-1         11.1 設定項目一覧       11-2         11.2 SNMP機能       11-5         11.3 SYSLOGDへの障害通知機能       11-9         12 フレームトレース機能       12-1         12.1 フレームトレース機能の操作       12-1                                                                                                    |
| 11 障害監視/通知機能       11-1         11.1 設定項目一覧       11-2         11.2 SNMP機能       11-5         11.3 SYSLOGDへの障害通知機能       11-9         12 フレームトレース機能       12-1         12.1 フレームトレース機能の操作       12-1         12.2 フレームトレース機能の操作       12-1         12.2 フレームトレース機能の種類の設定       12-2                                                                                                    |
| 11 障害監視 / 通知機能       11-1         11.1 設定項目一覧       11-2         11.2 SNMP機能       11-5         11.3 SYSLOGDへの障害通知機能       11-9         12 フレームトレース機能       12-1         12.1 フレームトレース機能の操作       12-1         12.2 フレームトレース機能の操作       12-1         12.2 フレームトレース機能の操作       12-1         12.2 フレームトレース機能の種類の設定       12-2         12.2.1 MAC フレームのトレースの設定       12-4                                                                                                    |
| 11 障害監視/通知機能       11-1         11.1 設定項目一覧       11-2         11.2 SNMP機能       11-5         11.3 SYSLOGDへの障害通知機能       11-9         12 フレームトレース機能       12-1         12.1 フレームトレース機能の操作       12-1         12.2 フレームトレース機能の操作       12-2         12.2 フレームトレース機能の種類の設定       12-2         12.2.1 MAC フレームのトレースの設定       12-4         12.2.2 IP フレームのトレースの設定       12-6                                                                                                    |
| 11 障害監視/通知機能       11-1         11.1 設定項目一覧       11-2         11.2 SNMP機能       11-5         11.3 SYSLOGDへの障害通知機能       11-9         12 フレームトレース機能       12-1         12.1 フレームトレース機能の操作       12-1         12.2 フレームトレース機能の操作       12-1         12.2 フレームトレース機能の操作       12-2         12.2.1 MAC フレームのトレースの設定       12-4         12.2.2 IP フレームのトレースの設定       12-6         12.2.3 IPX フレームのトレースの設定       12-7                                                                                                    |
| 11障害監視/通知機能       11-1         11.1 設定項目一覧       11-2         11.2 SNMP機能       11-5         11.3 SYSLOGDへの障害通知機能       11-9         12フレームトレース機能       12-1         12.1 フレームトレース機能の操作       12-1         12.2 フレームトレース機能の操作       12-1         12.2 フレームトレース機能の操作       12-2         12.2 フレームトレース機能の種類の設定       12-2         12.2.1 MAC フレームのトレースの設定       12-4         12.2.2 IP フレームのトレースの設定       12-6         12.2.3 IPX フレームのトレースの設定       12-7         12.2.4 AppleTalk フレームのトレースの設定       12-8                          |
| 11障害監視/通知機能       11-1         11.1 設定項目一覧       11-2         11.2 SNMP機能       11-5         11.3 SYSLOGDへの障害通知機能       11-5         12 フレームトレース機能       12-1         12.1 フレームトレース機能の操作       12-1         12.2 フレームトレース機能の操作       12-1         12.2 フレームトレース機能の種類の設定       12-2         12.2.1 MAC フレームのトレースの設定       12-4         12.2.2 IP フレームのトレースの設定       12-6         12.2.3 IPX フレームのトレースの設定       12-7         12.2.4 AppleTalk フレームのトレースの設定       12-8         12.3 フレームトレースの開始 / 終了       12-9                      |
| 11障害監視/通知機能       11-1         11.1 設定項目一覧       11-2         11.2 SNMP機能       11-5         11.3 SYSLOGDへの障害通知機能       11-5         12 フレームトレース機能       12-1         12.1 フレームトレース機能の操作       12-1         12.2 フレームトレース機能の操作       12-1         12.2 フレームトレース機能の操作       12-1         12.2 フレームトレース機能の操作       12-2         12.2 フレームトレース機能の種類の設定       12-2         12.2.1 MAC フレームのトレースの設定       12-4         12.2.3 IPX フレームのトレースの設定       12-7         12.3 Jレームトレースの開始 / 終了       12-9         12.4 トレース結果の表示       12-9   |
| 11障害監視/通知機能       11-1         11.1 設定項目一覧       11-2         11.2 SNMP機能       11-5         11.3 SYSLOGDへの障害通知機能       11-9         12フレームトレース機能       12-1         12.1 フレームトレース機能の操作       12-1         12.2 フレームトレース機能の種類の設定       12-2         12.2.1 MAC フレームペトレースの設定       12-4         12.2.2 IP フレームのトレースの設定       12-6         12.2.3 IPX フレームのトレースの設定       12-7         12.3 フレームトレースの開始 / 終了       12-8         12.3 フレームトレース結果の表示       12-9         12.4 トレース結果の消去       12-9         12.5 トレース結果の消去       12-10   |
| 11 障害監視 / 通知機能       11-1         11.1 設定項目一覧       11-2         11.2 SNMP機能       11-5         11.3 SYSLOGDへの障害通知機能       11-9         12 フレームトレース機能       12-1         12.1 フレームトレース機能の操作       12-1         12.2 フレームトレース機能の種類の設定       12-2         12.2.1 MAC フレームのトレースの設定       12-4         12.2.2 IP フレームのトレースの設定       12-6         12.2.3 IPX フレームのトレースの設定       12-7         12.3 フレームトレースの開始 / 終了       12-9         12.4 トレース結果の表示       12-9         12.5 トレース結果の消去       12-10         12.6 トレースデータの解析       12-11 |

# 1 装置の導入

この章では、本装置の各部の名称と機能、ケーブルの接続方法、取扱い上の注意、公衆回線網の加入契約条件等装置の導入に関して説明します。

装置を使用する前に必ずお読みください。この章の内容を以下にまとめます。

- 各部の名称と機能
- 電源の投入 / 遮断
- 各ケーブルの取扱い
- LED 表示
- 公衆回線網の加入契約条件

1.1 各部の名称と機能

以下に本装置の各部の名称を示し、その機能を説明します。

装置前面

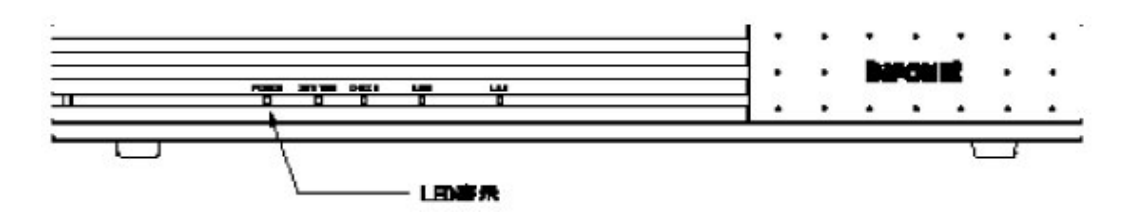

- LED 表示

LED 表示によって現在の運用状態を示します。

## 装置後面

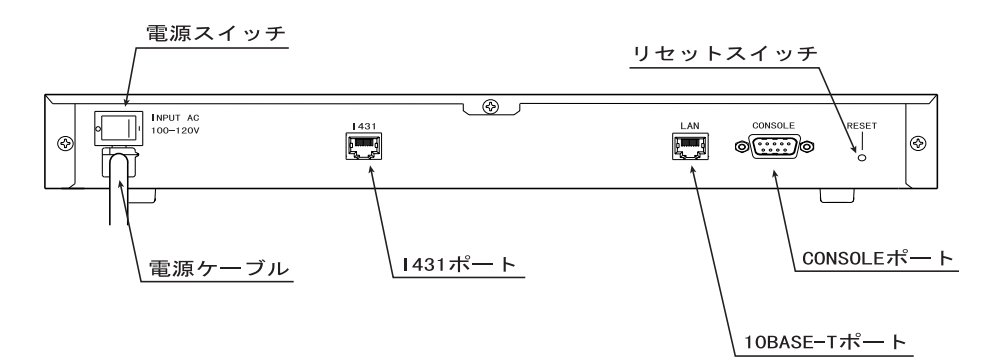

- 電源スイッチ

電源の ON / OFF を行うスイッチです。

- 電源ケーブル
   3極ストレート AC100V コンセントに接続するためのケーブルです。
- I431 ポート

高速ディジタル回線(Iインタフェース)を接続するポートです。付属のモジュラケーブ ルを接続します。 お知らせ

本取扱説明書では高速ディジタル回線(Iインタフェース)をHSD、フレームリレーサービ スをFRと表現します。HSD、FR については「公衆回線網の加入契約条件」を参照してくだ

- 10BASE-T ポート

本装置と端末を接続するツイストペアケーブル(モジュラケーブル)を接続するポート です。別売りのツイストペアケーブル(モジュラケーブル)を接続します。

- コンソールポート 装置の運用状態の表示、コマンドの操作、構成定義情報の表示、設定および変更を行う ために RS-232C インタフェースを持つ端末を接続するためのポートです。
- リセットスイッチ 装置のリセットを行うスイッチです。

### 装置底面

- VCCI・EC 版数銘板 VCCI(情報処理装置等電波障害自主規制協議会)基準に基づく注意書きを示します。
- 製造銘板 装置名称、シリアル番号、製造年月、装置版数を示します。
- 回線認定ラベル 電気通信機器端末審査協会の回線認定を受けていることを示します。
- PL ラベル
   装置運用上の注意事項を示します。

1.2 電源の投入/遮断

電源の投入 / 遮断は電源スイッチにより行います。

- 電源を ON にする場合、電源スイッチを「」側に押します。
- 電源を OFF にする場合、電源スイッチを「」側に押します。

電源投入後は、前面の POWER ランプが点灯します。

### 1.3 各種ケーブルの取扱い

本装置を導入するためには、各種ケーブルを接続する必要があります。以下のケーブルの取扱い 方法を説明します。

- コンソールケーブル(別売)
- 10BASE-T ケーブル(別売)
- モジュラーケーブル

## お知らせ

各ケーブルの接続は装置の電源スイッチが OFF(「」側に押されている状態)であることを確認してから行ってください。

## コンソール

コンソールの接続は以下の方法で行ってください。

- (1)コンソールポートにコンソールケーブル(クロスケーブル)を接続します。
- (2)コンソールケーブルコネクタのスクリューロックを回し、コネクタを固定します。
- (3)お手持ちのコンソールに同様にしてコンソールケーブルを接続します。
- (4) コンソール使用終了後はコンソールケーブルを取り外してください。

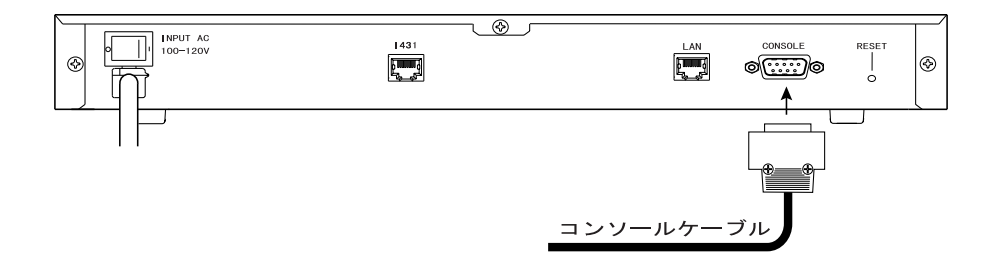

#### お知らせ

コンソールには、RS-232C 規格インタフェースを持った機器をご使用ください。コンソー ルポートに接続するコンソールの通信機能は、「付録A 装置の仕様」を参照してくださ い。

#### お知らせ

本取扱説明書では、コンソールポートに接続したコンソールを「ローカルコンソール」と 表現する場合もあります。

# 10BASE-Tケーブル

10BASE-T ポートにツイストペアケーブルのモジュラコネクタを「カチン」と音がする まで差し込んでください。

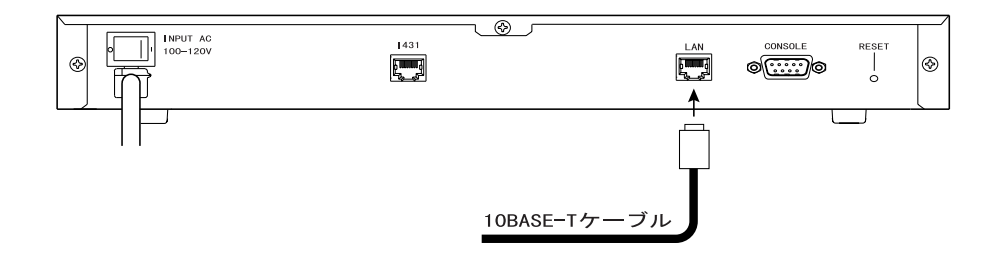

## モジュラーケーブル

1430 ポートに付属のモジュラーケーブルのモジュラーコネクタを「カチン」と音がするまで差し込んでください。

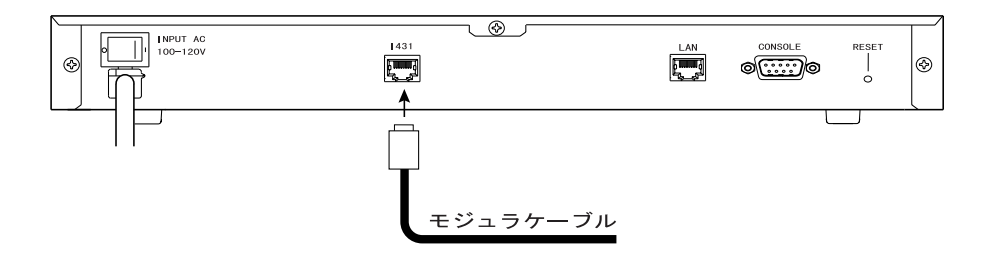

# 1.4 LED 表示

本装置の運用状態は、装置前面の LED 表示ランプによって示されます。 LED 表示ランプのそれぞれの動作と意味を以下に示します。

| LED       | 動作                                       |
|-----------|------------------------------------------|
| POWER(緑)  | 電源投入中を示し、通電中は点灯する。                       |
| CHECK(橙)  | 装置を運用上で、何らかの障害が発生した場合点滅する。               |
| SYSTEM(緑) | ファームウェアの運用状態を示す。                         |
| WAN (緑)   | WAN の状態を示す                               |
|           | 点灯:回線接続中<br>点滅:データ転送中                    |
| LAN (緑)   | 消灯:回線未接続<br>LAN の状態を示す                   |
|           | 点灯:正常運用<br>点滅:LAN から受信、または LAN への送信があった時 |

1.5 公衆回線網の加入契約条件

本装置は公衆回線網として以下の2種類のうちどちらかを使用することができます。

- 日本電信電話株式会社(以降 NTT とする)スーパーディジタル(Iインタフェ ース)
- フレームリレーサービス 1.5Mbit/s以下

これらの公衆網をご利用になる場合の加入契約条件について説明いたします。なお、 本取扱説明書および本装置では、それぞれの回線を以下のように表現します。また、本 取扱説明書では、これらの回線を総称してWAN回線と表現します。

- NTT スーパーディジタル :高速ディジタル回線または HSD
- フレームリレーサービス :FR

### HSDをご利用になる場合の契約条件について

HSD を契約される際は、回線速度によって以下の品目を指定してください。

- スーパーディジタル(Iインタフェース) 1.5Mbit/s以下

## FRをご利用になる場合の契約条件について

FR をご利用になる場合の契約条件について説明します。以下の制限事項に従って契約条件をご確認ください。

- (1) 品目はフレームリレーサービス 1.5Mbit/s以下
- (2) LMI は必ずサポートしてください。
- (3) CLLM メッセージは、必ずサポートしてください。

# 2 設定を始める前に

この章では、本装置の設定を行うためのコンソールの接続方法を紹介します。

- コンソール仕様
- TELNET ログイン
- RCIP ログイン
- Normal/Super  $\Xi F$
- コンソールのタイムアウト
- 現在時刻の設定
- 装置のリセット方法
- パスワードの設定
- 本装置のコンソール画面

2.1 コンソール仕様

コンソールポートに接続するコンソールの通信速度は、以下のように設定してください。

| 項目       | 設定       |
|----------|----------|
| 通信速度     | 9600bps  |
| キャラクタ長   | 8ビット     |
| ストップビット長 | 1        |
| パリティ     | なし       |
| フロー制御    | Xon/Xoff |

2.2 TELNET サーバ機能

遠隔の TELNET クライアントからネットワークを経由して本装置にログインし、システム編集 および運用操作等、ローカルコンソールと同等の操作を行うことができます。ログインする場 合は、ログインパスワード、コンフィグレーションパスワードのどちらかを入力します。ログ インした後は、ローカルコンソールと同じ方法で操作します。

ローカルもしくはリモートよりログインされている状態で、さらにローカルもしくはリモートよりのログインを受け付けることはできません。なお、TELNET ログイン後、5 分間なにも操作が行われない場合、TELNET のセッションは切断されます。

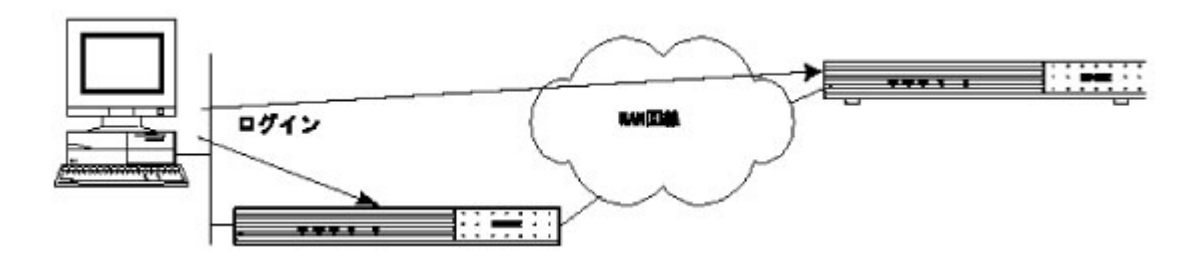

2.3 リモートコンソール機能

本装置は、ローカルコンソールにより遠隔地にある装置を操作できるリモートコンソール機 能をサポートしています。本装置のコンソールを遠隔の装置のコンソールとして使用し、遠隔 の装置のシステム編集および運用操作等、ローカルコンソールと同等の操作を行うことができ ます。リモートコンソール機能は、ローカルコンソールと同じ方法で操作します。

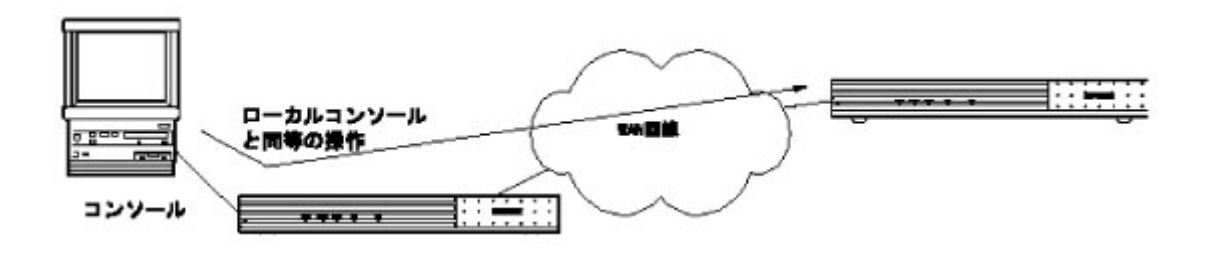

## 2.4 管理者資格(スーパーモード)の移行

メインメニューの「configuration set (normal)」、「configuration set (expert)」および 「operation」は、管理者資格(スーパーモード)でないと実行することができません。現在のモ ードはメインメニューの 2 行目の右端に表示されています。「Normal mode」は、一般資格を表わ し、「Super mode」は管理者資格を表わします。

一般資格から管理者資格への移行は、メインメニューの「shift to super mode」を選択します。 その後、パスワードを入力すると管理者資格へ移行します。

管理者資格(スーパーモード)から一般資格(ノーマルモード)に移行するには、「exit from remote console or current mode」を選択すると、一般資格に復帰します。

INFONET-RX30 Remote Router A V01.00 1998.02.24 WAN topology (--) 1998/03/02 14:10:38 ( 0 00:00:06) Normal Mode ノーマルモード 1. configuration display 2. configuration set (normal) 3. configuration set (expert) 4. operation 5. information 6. shift to super mode 7. exit from remote console or current mode 「shift to super mode」を選択 Select the number. : 6 Password: パスワードを入力 INFONET-RX30 Remote Router A V01.00 1998.02.24 WAN topology (--) 1998/03/02 14:10:38 ( 0 00:00:06) Super Mode スーパーモード

#### お知らせ

装置の導入時はパスワードが設定されていません。パスワードが設定されていない状態で は、「リターン」キーのみの入力でスーパーモードへ移行できます。

# 2.5 コンソールタイムアウト機能

本装置では、装置のセキュリティ等を考慮し、管理者資格において5分間何も操作が行われな かった場合、自動的に一般資格に戻ります。また、 TELNET ログイン、リモートコンソール動作中 に5分間何も操作が行われなかった場合、自動的にコネクションを切断します。

## お知らせ

設定中に、5 分間操作が行われず自動的に一般設定に戻った場合、それまで行った設定は 無効になります。 2.6 現在時刻の設定

本装置では、ログの表示時間を明記するために、現在時刻を管理しています。装置導入時には、 現在時刻が設定されていますが、変更が必要な場合は、コンソールより変更することができます。 以下に、現在時刻の設定方法を説明します。設定を行うためには、Super モードに移行しておく 必要があります(P2-4参照)。

```
INFONET-RX30 Remote Router A V01.00 1998.02.24 【メインメニュー】
WAN topology (--) 1998/03/02 14:10:38 ( 0 00:00:06) Super Mode
1. configuration display
2. configuration set (normal)
3. configuration set (expert)
4. operation
5. information
6. shift to super mode
7. exit from remote console or current mode
Select the number. : 2 基本設定を選択
```

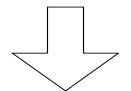

WAN ポートの指定

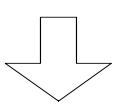

```
*** Set current time parameter(s) ***
1997/10/17 10:32:15
Do you change (y/n)? [n]: y
year [1997]:
month [10]:
day [17]:
hour [10]:
minute [32]:
second [15]:
```

ここで、年・月・日・時・分・秒を設定します。曜日は、年・月から装置が自動で設定し ます。この設定は、設定変更後即有効になります。 2.7 装置のリセット方法

本装置のリセット方法には、以下の2つの方法があります。

(1)本装置の裏面にあるリセットスイッチの押下

(2) コンソールより、リセットコマンドを入力

リセットスイッチを押下する場合は、本装置裏面にあるリセットスイッチを、先の尖ったもので 押してください。

コンソールよりリセットする方法を以下に示します。コンソールよりリセットを行うためには、 Super モードに移行しておく必要があります(P2-4参照)。

INFONET-RX30 Remote Router A V01.00 1998.02.24 【メインメニュー】 WAN topology (--) 1998/03/02 14:10:38 ( 0 00:00:06) Super Mode 1. configuration display 2. configuration set (normal) 3. configuration set (expert) 4. operation 5. information 6. shift to super mode 7. exit from remote console or current mode Select the number. : 4 operationを選択

| *** Operation menu ***     | 【オペレーションメニュー】          |
|----------------------------|------------------------|
| •                          |                        |
| •                          |                        |
| 14. telnet                 |                        |
| 15. reset                  |                        |
| •                          |                        |
| Select the number. : 15    | リセットを行う場合は、reset を選択   |
|                            |                        |
|                            |                        |
|                            | $\prec$                |
|                            | $\checkmark$           |
| *** Pacat ***              | 「装置しわット】               |
|                            |                        |
| 1. normal restart          | 2. all default restart |
| 3. limited default restart | -                      |
| Reset mode:                |                        |

パーモードのパスワードは消去されません。

3 . limited default restart

・・・・・・・エントリのあるテーブル以外の設定を、導入時の設定に戻して再起 動します。 2.8 パスワードの設定

本装置では、設定・運用を行うためにスーパーモードに移行する必要があります。スーパーモードに移行するためには、パスワードの入力が必要となります。本装置の FTP サーバ機能 (P13-1)を使用する場合は、必ず設定が必要です。

また、ネットワークからの TELNET や、他装置からのリモートコンソール機能でログインする場合もパスワードの入力が必要になります。

ここでは、スーパーモードに移行するためのパスワードの設定方法を示します。 装置導入時は、パスワードが設定されていません。

パスワードを設定する方法を以下に示します。パスワードの設定を行うためには、Super モード に移行しておく必要があります(P2-4参照)。

| INFONET-RX30 Remote Router A V01.00 1998.02.24 【メインメニュー】                                                                                                    |  |  |  |  |  |
|----------------------------------------------------------------------------------------------------|--|--|--|--|--|
| WAN topology () 1998/03/02 14:10:38 ( 0 00:00:06) Super Mode                                                                                                    |  |  |  |  |  |
| 1. configuration display                                                                                                    |  |  |  |  |  |
| 2. configuration set (normal)                                                                                                    |  |  |  |  |  |
| 3. configuration set (expert)                                                                                                    |  |  |  |  |  |
| 4. operation                                                                                                    |  |  |  |  |  |
| 5. information                                                                                                    |  |  |  |  |  |
| 6. shift to super mode                                                                                                    |  |  |  |  |  |
| 7. exit from remote console or current mode                                                                                                    |  |  |  |  |  |
| Select the number. : 4 operationを選択                                                                                                    |  |  |  |  |  |
|                                                                                                    |  |  |  |  |  |
|                                                                                                    |  |  |  |  |  |
| $\prec$                                                                                                    |  |  |  |  |  |
| $\checkmark$                                                                                                    |  |  |  |  |  |
| *** Operation menu *** 【オペレーションメニュー】                                                                                                    |  |  |  |  |  |
| •                                                                                                    |  |  |  |  |  |
|                                                                                                    |  |  |  |  |  |
| 10. change password                                                                                                    |  |  |  |  |  |
| •                                                                                                    |  |  |  |  |  |
| Select the number. : 10 パスワードを変更する場合は、change passwordを選択                                                                                                    |  |  |  |  |  |
|                                                                                                    |  |  |  |  |  |
|                                                                                                    |  |  |  |  |  |
| $\prec$                                                                                                    |  |  |  |  |  |
| $\checkmark$                                                                                                    |  |  |  |  |  |
|                                                                                                    |  |  |  |  |  |
| *** Change password *** 【パスワードの変更】                                                                                                    |  |  |  |  |  |
| *** Change password *** 【パスワードの変更】<br>Change password (1:super user 2:telnet/remote console) [1]: 1                                                                                                    |  |  |  |  |  |
| *** Change password *** 【パスワードの変更】<br>Change password (1:super user 2:telnet/remote console) [1]: 1<br>Old password:                                                                                                    |  |  |  |  |  |
| *** Change password *** 【パスワードの変更】<br>Change password (1:super user 2:telnet/remote console) [1]: 1<br>Old password:<br>New password:                                                                                       |  |  |  |  |  |
| *** Change password *** 【パスワードの変更】<br>Change password (1:super user 2:telnet/remote console) [1]: 1<br>Old password:<br>New password:<br>Retype New password:                                                               |  |  |  |  |  |
| *** Change password *** 【パスワードの変更】<br>Change password (1:super user 2:telnet/remote console) [1]: 1<br>Old password:<br>New password:<br>Retype New password:<br>New password is accepted.                                  |  |  |  |  |  |
| *** Change password *** 【パスワードの変更】<br>Change password (1:super user 2:telnet/remote console) [1]: 1<br>Old password:<br>New password:<br>Retype New password:<br>New password is accepted.<br>Hit return or ESC or 'q' key: |  |  |  |  |  |

- 【項目の説明】 Change password・・・・・・ スーパーモードへ移行するためのパスワードの変更か、ログ インするためのパスワードの変更かを選択します。 Old password・・・・・・ 現在設定されているパスワードを入力します。入力は、画面 に表示されません。パスワードが誤っている場合、パスワー ドを変更することはできません。 New password・・・・・・ 変更するパスワードを入力します。入力は、画面に表示され ません。 Retype New password・・・・・・ 変更したパスワードを再度入力します。入力は、画面に表示 されません。前に入力したパスワードと異なる場合、パスワー ードを変更することはできません。
- 2.9 本装置のコンソール画面

本装置のコンソール画面の使い方について説明します。

- 本装置のコンソール画面は、番号により設定・運用項目を選択するメニュー形式となっています。
- ・ 1つ前の設定画面に戻りたい場合は、「ESC」キーを入力します。
- "Hit return or ESC or 'q' key:"メッセージが表示された場合は、「ESC」キーまたは「リ ターン」キーまたは「q」キーを入力することにより、前の画面に戻ります。

# 3 LAN /2011T

この章では、本装置を LAN に接続する際の注意点を紹介します。

- LAN への各種接続方法
- 接続確認方法

3.1 いろいろな形態での接続

本装置を LAN に接続するには、HUB を介してネットワークへ接続する方法と、直接端末を接続する2種類があります。

以下に各接続方法を説明します。

HUBに接続

本装置と HUB を接続する場合、接続に使用するケーブルは 10BASE-T ストレートケーブ ルを使用してください。

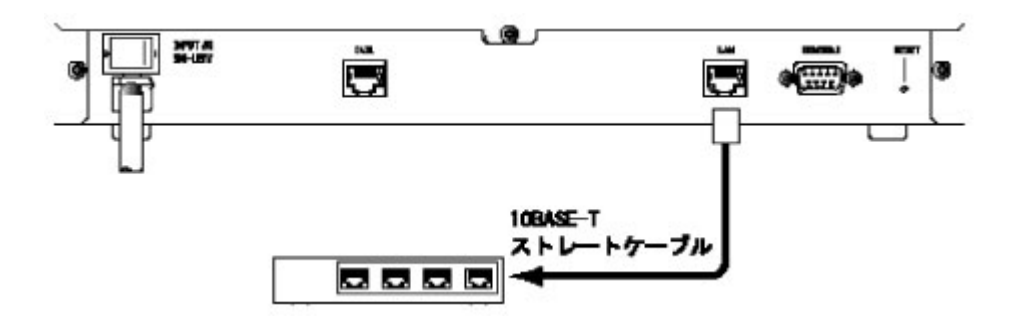

# 端末に接続

本装置と端末を接続する場合、接続に使用するケーブルは 10BASE-T クロスケーブルを 使用してください。

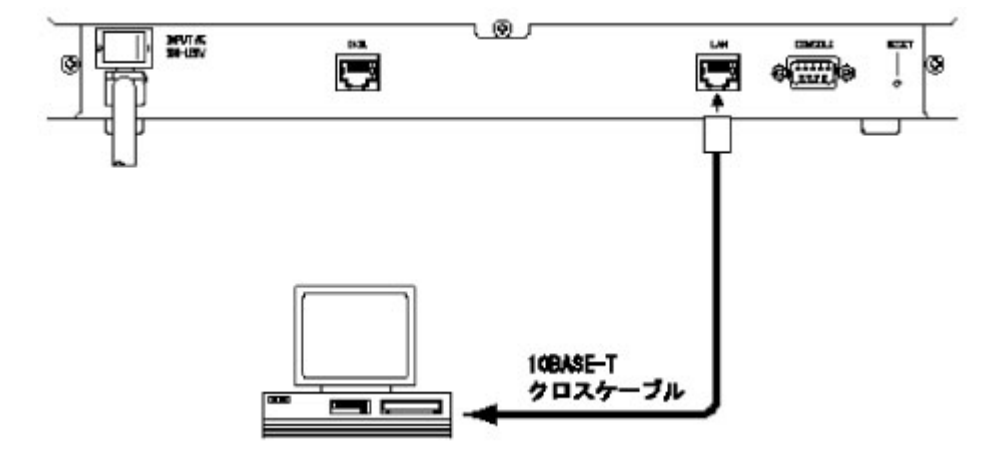
# 3.2 LANの接続確認

LAN に接続した場合の、接続確認方法を示します。

本装置の LAN ポートと、HUB の任意のポートを接続し HUB のリンクランプが点灯した場合、正常 に通信が出来る状態です。

リンクランプが点灯しない場合は、接続に使用している 10BASE-T ケーブルがストレートである ことをご確認ください。

# 4 WAN を使う

本章では、各種 WAN 回線を使用する場合の設定、運用方法について説明します。

| HSD を使用する場合 | 4.1を参照(P4-2)  |
|-------------|---------------|
| FR を使用する場合  | 4.2を参照(P4-19) |

各回線の説明では、以下の内容を説明します。

(1)設定項目一覧

回線を使用するために設定しなければならない項目を、一覧表にしています。一覧表には、 以下の内容が含まれます。

・項目名

- ・その項目が意味する内容
- ・設定範囲
- ・導入時の設定
- ・設定レベル(標準として使用する場合、設定変更が必要かどうか)
- ・有効時期(装置リセット後有効か/セーブ後(リセットなしでも)有効か)
- ・設定方法の参照項
- (2)設定方法

装置のコンソールを使用して、具体的に設定を行う方法について説明しています。また、どのような場合に設定変更が必要なのか等の情報も記載しています。

(3)情報の表示

本装置は、回線を使用している上での各種情報(統計情報等)の表示を行う機能を持ってい ます。この項目では、各種情報をコンソールで表示させる方法、表示内容について説明してい ます。 4.1 HSDを使用する

本節では、本装置とHSDを使用して遠隔地と接続するための設定方法や、各種情報の表示方法について説明します。

4.1.1 設定項目一覧

HSD を使用するために必要な設定項目の一覧表です。

【WAN 回線の指定】 P4-4

| 項目名      | 内容          | 設定範囲      | 導入時の設定 | 設定レベル | 有効時期 |
|----------|-------------|-----------|--------|-------|------|
| port way | WAN 回線の使用方法 | HSD<br>FR | なし     |       | リセット |

### 【HSD 回線速度の設定】 P4-5

| 項目名   | 内容   | 設定範囲                  | 導入時の設定  | 設定レベル | 有効時期 |
|-------|------|-----------------------|---------|-------|------|
|       |      | 1:192K 2:256K 3:384K  |         |       |      |
| speed | 回線速度 | 4:512K 5:768K 6:1024K | 1.5Mbps |       | リセット |
|       |      | 7:1152K 8:1.5M        |         |       |      |

### 【圧縮の設定】 P4-7

| 項目名                             | 内容                                     | 設定範囲                                                             | 導入時の設定 | 設定レベル | 有効時期 |
|---------------------------------|----------------------------------------|------------------------------------------------------------------|--------|-------|------|
| data<br>compress                | 圧縮するかどうか                               | auto<br>(接続相手との交渉により動<br>作を決定)<br>no(圧縮しない)<br>fixed(圧縮する)       | no     |       | リセット |
| data<br>compress<br>(rfc,other) | RFC1974 準拠に従った<br>圧縮を行うかどうか<br>を設定します。 | rfc (RFC1974 に準拠した圧縮<br>方法)<br>other (RFC1974 に準拠しない<br>一部の圧縮方法) |        |       | リセット |

| 項目名                  | 内容                              | 設定範囲             | 導入時の設定 | 設定レベル | 有効時期  |
|----------------------|---------------------------------|------------------|--------|-------|-------|
| watching             | PPP 回線上のフラグ同                    | on:監視する          | 00     |       |       |
| line                 | 期監視モード                          | off : 監視しない      | on     |       | יופשר |
| PPP send<br>retry    | PPP のリンク確立に失<br>敗した際のリトライ<br>回数 | 0~255            | 10     | ×     | リセット  |
| PPP restart<br>timer | PPP のリンク確立に失<br>敗した際のリトライ<br>間隔 | 100~6000[10msec] | 100    | ×     | リセット  |
| PPP loop<br>timer    | PPP のリンクを終了す<br>るまでの時間          | 1~60[sec]        | 10     | ×     | リセット  |

| 【PPPの冬種設定】 | P4-10    |
|------------|----------|
|            | F 4 - IU |

4.1.2 設定方法

HSD を使用するために、装置のコンソールを使用して、具体的に設定を行う方法について説明します。設定を行うためには、Superモードに移行しておく必要があります(P2-4参照)。

(1) 基本設定

基本設定では、以下の項目について設定を行います。 【WAN 回線の指定】 【HSD 回線速度の設定】

メニューの流れに沿って、具体的な設定方法を説明します。

INFONET-RX30 Remote Router A V01.00 1998.02.24 【メインメニュー】 WAN topology (--) 1998/03/02 14:10:38 ( 0 00:00:06) Super Mode 1. configuration display 2. configuration set (normal) 3. configuration set (expert) 4. operation 5. information 6. shift to super mode 7. exit from remote console or current mode Select the number. : 2 基本設定を選択

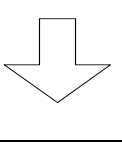

\*\*\* Selecting PORT way \*\*\* 【WAN 回線の指定】 **1 HSD** 2 FR Select the number. []: **1** HSDを選択

#### 【項目の説明】

Selecting PORT way・・・・・ HSD を使用する場合は、"HSD(1)"を選択します。 なお、WAN 回線の使用方法を変更しない場合は、リターンの みを入力してください。

#### お知らせ

WAN 回線の使用方法を変更した場合は、装置をリセットするために以下のメッセージが表示されます。リセットしても良い場合は"y"を、リセットしない場合は"n"を入力してください。"n"を入力した場合は、WAN 回線の指定画面に戻ります。

Execute system reset. Do you want to continue ? [y/n]

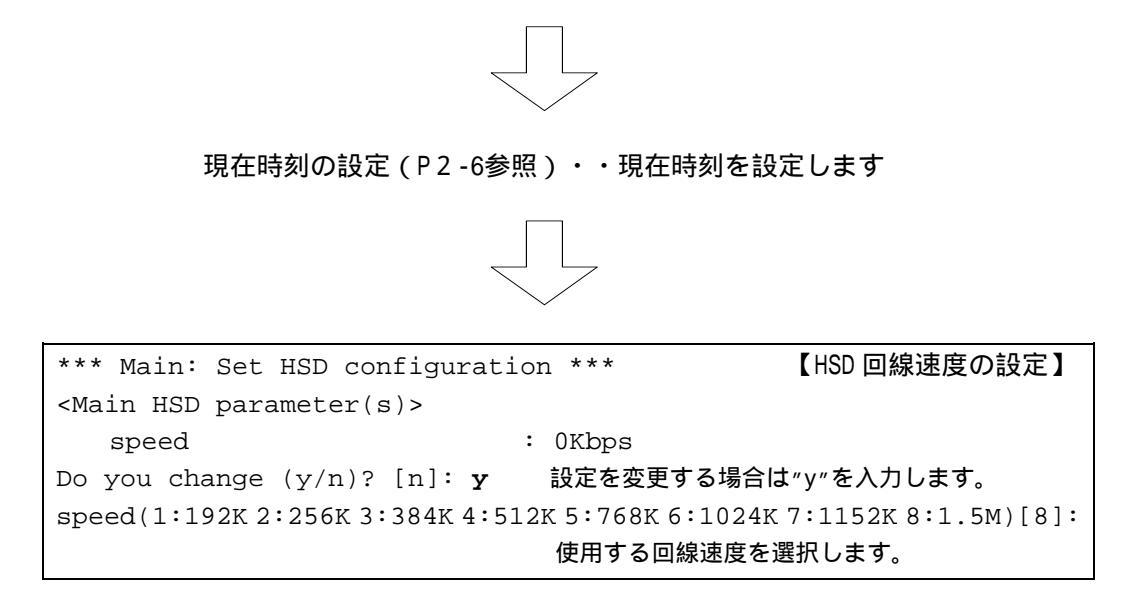

### 【項目の説明】

speed・・・・・・・・・・・・・・・・・・・契約した回線速度を選択します。契約した回線速度・接続相 手の設定と異なる場合、HSD は接続できません。

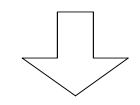

IP・IPX 等各種基本設定を設定します

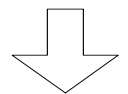

| Now you have set all configurations!            | 【設定内容の確認】 |
|-------------------------------------------------|-----------|
| Do you display the configurations $(y/n)$ ? [n] | :         |

この画面で、ここまで設定してきた内容を確認するかどうかの問い合わせがあります。設定 内容を確認する場合は"y"、設定内容を確認しない場合は"n"を入力し、リターンを入力してく ださい。

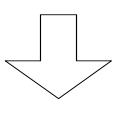

(Warning): Some configurations are not updated unless you reset
 1. Save new parameter(s) and reset
 3. Configurations set again
 2. Save new parameter(s) only
 4. Quit (no save and no reset)
Select the number. :

### 【項目の説明】

これまで設定してきた内容を有効にするかどうかを選択します。

- 1.Save new parameter(s) and reset 設定内容をNVメモリに保存し、装置をリセットします。リセット後有効となる設定項 目を変更した場合は、この項目を選択します。
- 2.Save new parameter(s) only 設定内容をNVメモリに保存しますが、装置はリセットしません。セーブ後有効となる 設定項目のみを変更した場合や、すぐにリセットできない場合にこの項目を選択しま す。
- 3.Configurations set again 設定を最初からやり直します。
- 4.Quit (no save and no reset) これまでの設定を無効にし、メインメニューに戻ります。

### (2) 圧縮の設定

HSD 上に圧縮したデータの送受信を行うかどうか、および RFC1974 に準拠した圧縮方法で行うかどうかを設定します。本装置で圧縮動作を使用する場合、LAN から WAN へのデータを圧縮し、WAN から LAN へのデータは復元します(下図参照)。

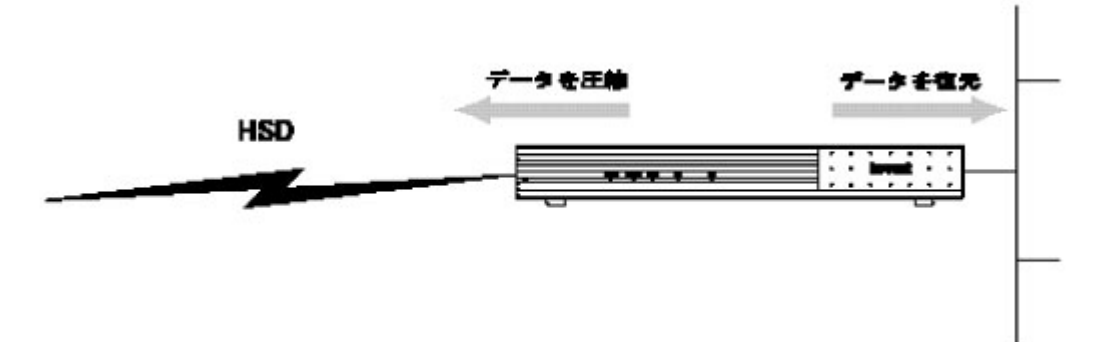

### 圧縮の設定は、拡張設定で行います。

```
INFONET-RX30 Remote Router A V01.00 1998.02.24 【メインメニュー】
WAN topology (--) 1998/03/02 14:10:38 ( 0 00:00:06) Super Mode
1. configuration display
2. configuration set (normal)
3. configuration set (expert)
4. operation
5. information
6. shift to super mode
7. exit from remote console or current mode
Select the number. : 3 拡張設定を選択
```

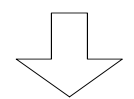

\*\*\* Expert mode (configuration) menu \*\*\* 【拡張設定メニュー】 1. datalink 2. bridging 3. ICMP redirect 4. IP routing 5. TCP MSS ・ ・ Select the number. : 1 datalinkを選択

```
*** EXP.: Set datalink extension configuration ***
<Datalink extension parameter(s)>
                               HSD
  watching line
                                on
  data compress
                               no
  data compress(rfc,other) rfc
Do you change (y/n)? [n]: y 圧縮の設定を変更する場合は"y"を入力
watching line HSD (1:on 2:off) [1]:
data compress HSD (1:auto 2:no 3:fixed) [2]: 圧縮の設定をします
data compress (rfc,other) HSD (1:rfc 2:other) [1]: 圧縮方法の設定をしま
                                         ਰ
    •
EXP.: Datalink extension parameter(s) are set to the following values.
<Datalink extension parameter(s)>
                               HSD
  -----+----+
  watching line
                               on
  data compress
                               no
  data compress(rfc,other)
                           rfc
```

#### 【項目の説明】

data compress・・・・・・ HSD で圧縮するかどうかを以下の中から選択します。

Set OK (y/n)? [y]: y 設定が正しく終了した場合は"y"を入力します。

- auto
   接続相手装置との交渉(ネゴシエーション)が完了した場合に、圧縮データの送受信を行います。
- 2 . n o

圧縮データの送受信を行いません。接続相手装置が圧縮をサポートしていない場合、"no"を選択します。

3.fixed 接続相手装置との交渉(ネゴシエーション)が完了しない場合でも、圧縮データの送受信を行います。接続相手装置が圧縮をサポートしていて、ネゴシエーションを行わない装置の場合に"fixed"を選択します。 data compress(rfc,other)

RFC1974 に準拠した圧縮を行うかどうかを設定します。通常の StackerLZS アルゴリズムをサポートしたルータ(本装置を含む)と接続する場合は、RFC1974 に準拠していますので、
 "rfc"を選択します。INFONET シリーズのルータと接続する場合は、以下の表にしたがって設定してください。

| 接続相手        | 設定    |
|-------------|-------|
| INFONET3780 | other |
| INFONET3791 | other |

(3) PPP の各種設定

WAN 側データリンクプロトコルである PPP のフラグ同期監視モード・リトライの各種タイマ 値の設定を行います。PPP の各種設定は、拡張設定で行います。

INFONET-RX30 Remote Router A V01.00 1998.02.24 【メインメニュー】
WAN topology (--) 1998/03/02 14:10:38 ( 0 00:00:06) Super Mode
1. configuration display
2. configuration set (normal)
3. configuration set (expert)
4. operation
5. information
6. shift to super mode
7. exit from remote console or current mode
Select the number. : 3 拡張設定を選択

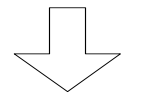

| * * * | Expert mode (configuration) menu *** | 【拡張設定メニュー】 |
|-------|--------------------------------------|------------|
| 1.    | datalink                             |            |
| 2.    | bridging                             |            |
| 3.    | ICMP redirect                        |            |
| 4.    | IP routing                           |            |
| 5.    | TCP MSS                              |            |
|       |                                      |            |
|       |                                      |            |
|       |                                      |            |
| Sele  | ect the number. :1   datalinkを選択     |            |

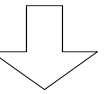

\*\*\* EXP.: Set datalink extension configuration \*\*\*【datalink 設定画面】 <Datalink extension parameter(s)> HSD watching line on data compress no rfc data compress(rfc,other) PPP send retry 10 PPP restart timer (10ms) 100 PPP loop timer (sec) 10 you change (y/n)? [n]: y PPPの各種設定を変更する場合は"y"を入力 watching line HSD (1:on 2:off) [1]: フラグ同期監視モードを設定します data compress HSD (1:auto 2:no 3:fixed) [2]: data compress(rfc,other) HSD (1:rfc 2:other) [1]: PPP send retry HSD [10]: PPP のリトライ回数を設定します PPP restart timer (10ms) HSD [100]: PPP のリトライ間隔を設定します PPP loop timer (sec) HSD [10]: PPP リンクを終了するまでの時間を設定します EXP.: Datalink extension parameter(s) are set to the following values. <Datalink extension parameter(s)> HSD watching line on data compress no data compress(rfc,other) rfc PPP send retry 10 PPP restart timer (10ms) 100 PPP loop timer (sec) 10 Set OK (y/n)? [y]: y 設定が正しく終了した場合は"y"を入力します

#### 【項目の説明】

watching line HSD······ 接続装置がアイドル時にフラグ(0x7e)を送信する装置かど うかを設定します。

1 . o n

HSD 上のフラグ監視を行います。接続装置がアイドル時にフラグ(0x7e)を送信する装置の場合、"on"を選択します。

2.off

HSD 上のフラグ監視を行いません。接続装置が、アイドル時にフラグを送信せず、AIIO を送信する装置の場合、"off"を選択します。

- PPP send retry・・・・・・ PPP のリンク確立に失敗した場合、ここに設定した回数リト ライします。
- PPP restart timer・・・・・ PPP のリンク確立に失敗した場合、ここに設定した間隔でリ トライします。
- PPP loop timer・・・・・・ ここに設定した時間 PPP のリトライを行っても、リンクが確 立できない場合、リトライを停止します。

4.1.3 情報の表示

本装置では、HSD での各種情報を表示させることができます。ここでは、情報の表示方法と、内容について説明します。各種情報はインフォメーションメニューで表示することができます。 HSD に関する情報は以下の3つです。

- (1)HSD 回線の稼動状況
- (2) エラーの統計情報
- (3)ログ情報

インフォメーションメニューは、Normal / Super モードのどちらでも参照することができます。

(1)HSD 回線の稼動状況

現在の HSD の稼動状況を表示します。

INFONET-RX30 Remote Router A V01.00 1998.02.24 【メインメニュー】 WAN topology (--) 1998/03/02 14:10:38 ( 0 00:00:06) Super Mode 1. configuration display 2. configuration set (normal) 3. configuration set (expert) 4. operation **5. information** 6. shift to super mode 7. exit from remote console or current mode Select the number. : **5** informationを選択

```
*** Information menu *** 【インフォメーションメニュー】

1. IP interface status

2. IPX interface status

3. bridge port status

4. channel information

・

・

Select the number. : 4 channel information を選択
```

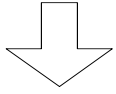

| <hsd></hsd>   |                 | 【HSD 回線の稼動状況画面】         |
|---------------|-----------------|-------------------------|
| line speed    | :1536Kbps       |                         |
| channel usage | :main           |                         |
| line status   | :down           |                         |
| Hit return or | ESC or 'q' key: | 表示終了後は″ESC″または″q″またはリター |
|               |                 | ンを入力します。                |

### 【項目の説明】

line speed ・・・・・・・・・・・現在稼働中の HSD の回線速度を表示します。

channel usage・・・・・・・ 現在の HSD 使用方法を表示します。 本装置では "main(通常回線)"のみです。

line status・・・・・・・ 現在の HSD の状態を表示します。 本装置では以下の 4 状態があります。 up : HSD 接続中 down : HSD 切断中(回線エラー) other : 状態不明 testing: テスト中

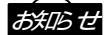

この情報は、メインメニューの"Select the number:"で"chinfo"と入力することにより表示 することもできます。 (2)エラーの統計情報

エラーの発生回数を表示します。

INFONET-RX30 Remote Router A V01.00 1998.02.24 【メインメニュー】 WAN topology (--) 1998/03/02 14:10:38 ( 0 00:00:06) Super Mode 1. configuration display 2. configuration set (normal) 3. configuration set (expert) 4. operation 5. information 6. shift to super mode 7. exit from remote console or current mode Select the number. : 5 informationを選択 【インフォメーションメニュー】 \*\*\* Information menu \*\*\* 1. IP interface status 2. IPX interface status 3. bridge port status 4. channel information 5. statistics information . Select the number. : 5 statistics information を選択 \*\*\* INF.: statistics information menu \*\*\* 【統計情報選択メニュー】 1. channel

4. IPX

2. bridge port

3. IP

Select the number. : 1 channelを選択

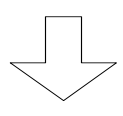

| <hsd></hsd>              | 【HSD エラー統計情報画面】              |
|--------------------------|------------------------------|
| HSD error count :0       |                              |
| Hit return or ESC or 'q' | key: 表示終了後は"ESC"または"q"またはリター |
|                          | ンを入力します。                     |

### 【項目の説明】

HSD error count ····· HSD 回線で発生したエラーの回数。

本装置は、定期的に HSD 回線の障害を監視しており、監視時 に障害が発生していた場合、この値をカウントします。した がって、HSD が 1 度だけ障害が発生した場合でも長期にわた る場合は、この値が大きくなります。

この情報は、メインメニューの"Select the number:"で"chstt"と入力することにより表示 することもできます。

### (3) ログ情報

HSD のログ情報を表示します。

INFONET-RX30 Remote Router A V01.00 1998.02.24 【メインメニュー】 WAN topology (--) 1998/03/02 14:10:38 ( 0 00:00:06) Super Mode 1. configuration display 2. configuration set (normal) 3. configuration set (expert) 4. operation 5. information 6. shift to super mode 7. exit from remote console or current mode Select the number. : 5 informationを選択 \*\*\*\* Information menu \*\*\* 1. IP interface status

1. IP interface status
2. IPX interface status
.
.
.
13. error log
14. line log
15. trap log
16. traffic log
Select the number. : 14 line logを選択

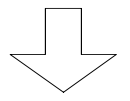

【回線選択メニュー】 Select Line (1:LAN 2:HSD 3:all): 2 HSDを選択

|                   |          |                |          | 【ログ表示画面】 |
|-------------------|----------|----------------|----------|----------|
| seq uptime        | date     |                | channel  | ecode    |
|                   |          |                |          |          |
| 000 0000:00:00.00 | 98/03/06 | (fri) 09:23:11 | HSD      | 00000000 |
|                   |          | #P_ON [V01.00  | -022498] |          |

### 【項目の説明】

| seq | ログ情報の番号です。 |
|-----|------------|
|-----|------------|

98/03/06(fri) 09:23:11 の場合は、1998 年 3 月 6 日(金)9 時 23 分 11 秒にログが発生したことを示します。

channel・・・・・・・・・・・ログが発生した回線を表示します。 回線選択メニューで"HSD"を選択した場合は、HSD と表示され ます。

ecode・・・・・・・・・・・・・・・・・エラーコードを表示します。この情報はルータの内部情報です。

エラーメッセージ・・・・・・ エラー情報を文字列で表示します。上記画面例では、 "P\_ON [V01.00-022498]"です。

### お知らせ

この情報は、メインメニューの"Select the number:"で"llog"と入力することにより表示す ることもできます。

# 4.2 FRを使用する

本装置の FR は、DLCI16~79の64本の PVC に対応しています。本節では、本装置と FR を使用して遠隔地と接続するための設定方法や、各種情報の表示方法について説明します。

### 4.2.1 設定項目一覧

FRを使用するために必要な設定項目の一覧表です。

【WAN 回線の指定】 P4-21

| 項目名      | 内容          | 設定範囲      | 導入時の設定 | 設定レベル | 有効時期 |
|----------|-------------|-----------|--------|-------|------|
| port way | WAN 回線の使用方法 | HSD<br>FR | なし     |       | リセット |

【FR 回線速度の設定】 P4-22

| 項目名   | 内容   | 設定範囲                  | 導入時の設定  | 設定レベル | 有効時期 |
|-------|------|-----------------------|---------|-------|------|
| speed | 回線速度 | 1:192K 2:256K 3:384K  |         |       |      |
|       |      | 4:512K 5:768K 6:1024K | 1.5Mbps |       | リセット |
|       |      | 7:1152K 8:1.5M        |         |       |      |

### 【CIR、圧縮の設定】 P4-22

| 項目名              | 内容                       | 設定範囲                      | 導入時の設定  | 設定レベル | 有効時期 |
|------------------|--------------------------|---------------------------|---------|-------|------|
| CIR              | 網が許容するスルー<br>プットであるCIR 値 | 0~回線速度                    | 192000  |       | リセット |
| data<br>compress | 圧縮するかどうか                 | use:圧縮する<br>not use:圧縮しない | not use |       | リセット |

| 項目名            | 内容                      | 設定範囲                 | 導入時の設定 | 設定レベル | 有効時期 |
|----------------|-------------------------|----------------------|--------|-------|------|
| FR test        | FR 回線のリンクテス             |                      |        |       |      |
| retry<br>count | トの再送回数                  | 1~255                | 7      | ×     | リセット |
| FR test        | FR 回線のリンクテス             |                      |        |       |      |
| retry          | トの再送間隔                  | 1~255[秒]             | 1      | ×     | リセット |
| FR test        |                         |                      |        |       |      |
| informati      | FR 回線のリンクテス<br>トの情報部の長さ | 100~最大情報フィールド長<br>-1 | 1500   | ×     | リセット |
| step count     | FR のステップカウン<br>ト        | 1~255                | 2      | ×     | リセット |
| ТЗ             | FR の輻輳制御監視タ<br>イマ       | 1~65535[100m秒]       | 1      | ×     | リセット |
| T2             | FR の輻輳制御解除タ<br>イマ       | 1~65535[秒]           | 20     | ×     | リセット |
| T391           | FR のポーリングタイ<br>マ        | 1~255[秒]             | 10     | ×     | リセット |
| N391           | FR のフル状態表示ポ<br>ーリングカウンタ | 1~255                | 6      | ×     | リセット |
| N392           | FR の固定故障判定し<br>きい値      | 1~255                | 3      | ×     | リセット |
| N393           | FR の監視イベントカ<br>ウンタ      | 1~255                | 4      | ×     | リセット |
| FECN           | FECN による輻輳監視            | on : 行う              | off    | ×     | リセット |
| detect         | を行うかどうか                 | off:行わない             |        | ^     | 7271 |
| BECN/CLLM      | BECN/CLLM による輻輳         | on : 行う              | on     | ×     | リセット |
| detect         | 監視を行うかどうか               | off:行わない             |        | ~     |      |
| max            |                         |                      |        |       |      |
| informati      | 最大情報フィールド               | 4096 ~ 4520          | 4096   |       | リヤット |
| on field       | 長                       |                      |        | ^     | 7671 |
| size           |                         |                      |        |       |      |

【データリンクの設定】 P4-26

【DLCI テーブルの設定】 P4-28

| 項目名       | 内容                       | 設定範囲   | 導入時の設定 | 設定レベル | 有効時期 |
|-----------|--------------------------|--------|--------|-------|------|
| CIR       | 網が許容するスルー<br>プットであるCIR 値 | 0~回線速度 | 192000 |       | リセット |
| PIR       | ピークレート                   | 0~回線速度 | 192000 |       | リセット |
| low speed | 最低スループット                 | 0~回線速度 | 0      |       | リセット |

4.2.2 設定方法

FR を使用するために、装置のコンソールを使用して、具体的に設定を行う方法について説明します。設定を行うためには、Super モードに移行しておく必要があります(P2-4参照)。

(1)基本設定

基本設定では、以下の項目について設定を行います。 【WAN 回線の指定】 【FR 回線速度の設定】 【CIR、圧縮の設定】

メニューの流れに沿って、具体的な設定方法を説明します。

```
INFONET-RX30 Remote Router A V01.00 1998.02.24 【メインメニュー】
WAN topology (--) 1998/03/02 14:10:38 ( 0 00:00:06) Super Mode
1. configuration display
2. configuration set (normal)
3. configuration set (expert)
4. operation
5. information
6. shift to super mode
7. exit from remote console or current mode
Select the number. : 2 基本設定を選択
```

```
*** Selecting PORT way *** 【WAN 回線の指定】
1 HSD
2 FR
Select the number. []: 2 FRを選択
```

### 【項目の説明】

Selecting PORT way・・・・・ FR を使用する場合は、"FR(2)"を選択します。 なお、WAN 回線の使用方法を変更しない場合は、リターンの みを入力してください。

#### お知らせ

WAN 回線の使用方法を変更した場合は、装置をリセットするために以下のメッセージが表示されます。リセットしても良い場合は"y"を、リセットしない場合は"n"を入力してください。"n"を入力した場合は、WAN 回線の指定画面に戻ります。

```
Execute system reset.
Do you want to continue ? [y/n]
```

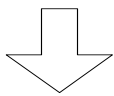

現在時刻の設定(P2-6参照)・・現在時刻を設定します

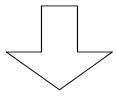

\*\*\* Main: Set FR configuration \*\*\* 【回線速度の設定】 <Main FR parameter(s)> speed : 0Kbps Do you change (y/n)? [n]: y 設定を変更する場合は"y"を入力します。 speed(1:192K 2:256K 3:384K 4:512K 5:768K 6:1024K 7:1152K 8:1.5M)[8]: 使用する回線速度を選択します。

### 【項目の説明】

speed・・・・・・・・・・・・・・・・・・契約した回線速度を選択します。契約した回線速度・接続相手の設定と異なる場合、FR は接続できません。

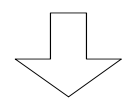

:全ての DLCI の設定値を確認する場合は、"2.display"を選択します。

【項目の説明】

CIR・・・・・・・・・・・・・・・・・CIR 値(網が許容するスループット値)を設定します。FR 網 に輻輳が発生した場合には、この値までスループットを下げ て通信を行います。

data compress・・・・・・・ FR 上に圧縮したデータの送受信を行うかどうかを設定しま す。FR で圧縮を行う場合、接続相手も FR の圧縮機能をサポ ートしてなくては行けません。なお、本装置で圧縮動作を使 用する場合、LAN から WAN へのデータを圧縮し、WAN から LAN へのデータは復元します(下図参照)。

IP・IPX 等各種基本設定を設定します

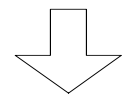

| Now | you | have se | et al | l configuration | ns!    |      | 【設定内容の確認】 |
|-----|-----|---------|-------|-----------------|--------|------|-----------|
| Do  | you | display | the   | configurations  | (y/n)? | [n]: |           |

この画面で、ここまで設定してきた内容を確認するかどうかの問い合わせがあります。設定 内容を確認する場合は"y"、設定内容を確認しない場合は"n"を入力し、リターンを入力してく ださい。

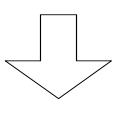

(Warning): Some configurations are not updated unless you reset
 1. Save new parameter(s) and reset
 3. Configurations set again
 2. Save new parameter(s) only
 4. Quit (no save and no reset)
Select the number. :

### 【項目の説明】

これまで設定してきた内容を有効にするかどうかを選択します。

- 1.Save new parameter(s) and reset 設定内容をNVメモリに保存し、装置をリセットします。リセット後有効となる設定項 目を変更した場合は、この項目を選択します。
- 2.Save new parameter(s) only 設定内容をNVメモリに保存しますが、装置はリセットしません。セーブ後有効となる 設定項目のみを変更した場合や、すぐにリセットできない場合にこの項目を選択しま す。
- 3.Configurations set again 設定を最初からやり直します。
- 4.Quit (no save and no reset) これまでの設定を無効にし、メインメニューに戻ります。

(2) データリンクの設定

FRのデータリンクに関する設定を行います。データリンクの設定は、拡張設定で行います。

INFONET-RX30 Remote Router A V01.00 1998.02.24 【メインメニュー】 WAN topology (--) 1998/03/02 14:10:38 ( 0 00:00:06) Super Mode 1. configuration display 2. configuration set (normal) **3. configuration set (expert)** 4. operation 5. information 6. shift to super mode 7. exit from remote console or current mode Select the number. : 3 拡張設定を選択

【拡張設定メニュー】 \*\*\* Expert mode (configuration) menu \*\*\* 1. datalink 2. bridging 3. ICMP redirect 4. IP routing 5. TCP MSS . Select the number. : 1 datalinkを選択

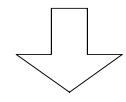

|                        | 【FR データリンク設定メニュー】               |
|------------------------|---------------------------------|
| *** EXP.: Set datalink | configuration ***               |
| 1. datalink            | データリンクの設定する場合は″1″を入力します。        |
| 2. DLCI address table  | FR でルーティングを行う場合はッ2ッを入力します。      |
| 3. DLCI(CIR) table     | DLCI テーブルを設定する場合は″3″を入力します。     |
| 4. DLCI protocol table | DLCI 毎のルーティング / ブリッジングについての設定を行 |
|                        | う場合は、"4"を入力します。                 |
| Select the number. :   |                                 |

"2.DLCI address table"に関しては、ルーティングの章で説明します。

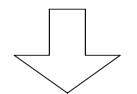

FR データリンク設定メニューで"1"を選択し た場合

```
【FR データリンクの設定】
*** EXP.: Set datalink extension configuration ***
<Datalink extension parameter(s)>
 FR test (retry count: 7 retry timer (sec): 1 info size (byte): 1500)
            T2 T391 N391 N392 N393 FECN BECN/CLLM max info
  step T3
  count (100ms) (sec) (sec)
                                           detect detect field
size
  1 20 10 6 3 4 off
      2
                                                on
                                                      4096
Do you change (y/n)? [n]: y
FR test retry count [7]:
FR test retry timer (sec) [1]:
FR test information size (byte) [1500]:
step count [2]:
T3 (100ms) [1]:
T2 (sec) [20]:
T391 (sec) [10]:
N391 [6]:
N392 [3]:
N393 [4]:
FECN detect (1:on 2:off) [2]:
BECN/CLLM detect (1:on 2:off) [1]:
max information field size [4096]:
```

#### 【項目の説明】

FR test retry count····· FR 回線のリンクテストの再送回数を設定します。FR 回線の 回線接続テストに失敗した場合、テストフレームを設定され た回数分再送します。

FR test retry timer・・・・・ FR 回線のリンクテストの再送間隔を設定します。FR 回線の 回線接続テストに失敗した場合、テストフレームを設定され た間隔で再送します。

FR test infromation size

······FR 回線のリンクテストの情報部の長さを設定します。

# FR 回線のテストは、メンテナンス用コマンドとなりますので、上記の3項目は、特に変更 する必要はありません。

- step count・・・・・・・FR のステップカウントを設定します。輻輳ビット(BECN) の状態に基づいて、装置がこのカウントに中継フレームの送 信間隔を増加したり、減少したりします。
- T2・・・・・・・・・・・・・・・・・FR の輻輳制御解除タイマを設定します。輻輳制御を開始後、 CLLM メッセージをこのタイマ値の時間以上受信しなければ、 装置は輻輳制御を解除します。
- N391・・・・・・・・・・ FR のフル状態表示ポーリングカウンタを設定します。装置 は、このカウンタの状態問合(STAUTS ENQ)毎に、フル状態 表示の要求を行います。
- N393・・・・・・・・・・・・ FR の監視イベントカウンタを設定します。固定故障を検出 するための監視イベント回数です。
- FECN detect ····· FECN による輻輳監視を行うかどうかを設定します。
- BECN/CLLM detect・・・・・・ BECN、CLLM による輻輳監視を行うかどうかを設定します。

max information field size

FR データリンク設定メニューで"3"を選択し た場合

|                                                    | 【DLCI テーブルの設定】         |
|----------------------------------------------------|------------------------|
| *** EXP.: Set datalink DLCI(CIR) table             | configuration ***      |
| 1. change 2. display 3. end                        |                        |
| Select the number. [3]: 1 設定を変                     | を更する場合は"1"を入力します。      |
|                                                    |                        |
| <change data="" datalink="" dlci(cir)=""></change> |                        |
| Select the DLCI number. : 16 変更する                  | > PVC の DLCI 番号を指定します。 |
| Selected datalink DLCI(CIR) data:                  |                        |
| DLCI CIR(bps) PIR(bps) lowspeed(bp                 | s)                     |
| ++++                                               |                        |
| 16 192000 192000 C                                 | )                      |
| CIR (bps) [192000]:                                |                        |
| PIR (bps) [192000]:                                |                        |
| lowspeed (bps) [0]:                                |                        |

:全てのDLCIの設定値を確認する場合は、"2.display"を選択します。

### 【項目の説明】

| CIR | CIR 値(網が許容するスループット値)を設定します。FR 網 |
|-----|---------------------------------|
|     | に輻輳が発生した場合には、この値までスループットを下げ     |
|     | て通信を行います。この設定は、基本設定で行う CIR の設定  |
|     | と同じです。                          |
|     |                                 |

low speed・・・・・・・・・ スループットを CIR 値まで減少させても、輻輳が回復しない 場合は、ここに設定した値までスループットを減少させます。

| $\checkmark$ |
|--------------|

FR データリンク設定メニューで"4"を選択し た場合

| 【DLCI 毎のルーティング /                                          | ブリッジングの設定】 |  |  |  |  |  |  |
|-----------------------------------------------------------|------------|--|--|--|--|--|--|
| *** EXP.: Set datalink DLCI protocol configurat           | ion ***    |  |  |  |  |  |  |
| 1. change 2. display 3. end                               |            |  |  |  |  |  |  |
| Select the number. [3]: 1 設定を変更する場合は"                     | 1″を入力します。  |  |  |  |  |  |  |
|                                                           |            |  |  |  |  |  |  |
| <change data="" datalink="" dlci="" protocol=""></change> |            |  |  |  |  |  |  |
| Select the DLCI number. : 16 変更する PVC の DLCI 番            | 号を指定します。   |  |  |  |  |  |  |
|                                                           |            |  |  |  |  |  |  |
| Selected datalink DLCI protocol data:                     |            |  |  |  |  |  |  |
| DLCI IP IPX AppleTalk Bridge                              |            |  |  |  |  |  |  |
| ++++++                                                    |            |  |  |  |  |  |  |
| 16 use use use use                                        |            |  |  |  |  |  |  |
| IP (1:use 2:not use) [1]:                                 |            |  |  |  |  |  |  |
| IPX (1:use 2:not use)[1]:                                 |            |  |  |  |  |  |  |
| AppleTalk (1:use 2:not use)[1]:                           |            |  |  |  |  |  |  |
| Bridge (1:use 2:not use)[1]:                              |            |  |  |  |  |  |  |
| :全てのDLCIの設定値を確認する場合は、"2.display"を選                        | 沢します。      |  |  |  |  |  |  |

4.2.3 情報の表示

本装置では、FR での各種情報を表示させることができます。ここでは、情報の表示方法と、内容 について説明します。各種情報はインフォメーションメニューで表示することができます。

FR に関する情報は以下の4つです。

- (1) 各 DLCI のルーティングアドレス情報
- (2) 各 DLCI の運用状況
- (3)エラー情報
- (4) ログ情報

インフォメーションメニューは、Normal / Super モードのどちらでも参照することができます。

INFONET-RX30 Remote Router A V01.00 1998.02.24 【メインメニュー】 WAN topology (--) 1998/03/02 14:10:38 ( 0 00:00:06) Super Mode 1. configuration display 2. configuration set (normal) 3. configuration set (expert) 4. operation 5. information 6. shift to super mode 7. exit from remote console or current mode Select the number. : 5 informationを選択

【インフォメーションメニュー】

\*\*\* Information menu \*\*\*
1. IP interface status
2. IPX interface status
3. bridge port status

4. channel information

5. FrameRelay information

Select the number. : 5 FrameRelay information を選択

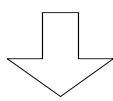

【FR インフォメーションメニュー】 \*\*\* INF.: FrameRelay information menu \*\*\* 1. DLCI address 各 DLCI のルーティングアドレス情報に移行 2. DLCI status 各 DLCI の運用状況に移行 Select the number. :

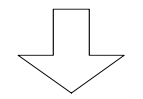

FR インフォメーションメニューで"1"を選択 した場合

(1) 各 DLCI のルーティングアドレス情報

「FR インフォメーションメニュー」で"1.DLCI address"を選択し、各 DLCI のルーティングアドレスを確認することができます。

| 【各 DLCI のルーティングアドレス情報表示画面】                                         |
|--------------------------------------------------------------------|
| Select the DLCI number. [all]: 16 変更するPVCのDLCI番号を指定します。            |
| <datalink (max="" 64="" address="" dlci="" entries)=""></datalink> |
| DLCI protocol address                                              |
| network NO node ID                                                 |
| ++++                                                               |
| 16                                                                 |
| IP                                                                 |
| IPX                                                                |
| AppleTalk                                                          |
|                                                                    |
| Hit return or ESC or 'q' key: 表示終了後は"ESC"または"q"またはリター              |
| ンを入力します。                                                           |

#### 【項目の説明】

IP・・・・・・ DLCI に割り当てられた IP アドレスを表示します。

AppleTalk・・・・・ DLCI で AppleTalk のルーティングを行うかどうかを表示します。

#### お知らせ

この情報は、メインメニューの"Select the number:"で"dlciaddr"と入力することにより表示することもできます。

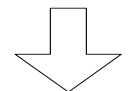

FR インフォメーションメニューで"2"を選択 した場合

### (2) 各 DLCI の運用状況

「FR インフォメーションメニュー」で"2.DLCI status"を選択し、各 DLCI の運用状況を確認 することができます。

| Select the DLCI number                            | r. [all]: <b>16</b> | 【各 DLCI の運用状況<br>変更する PVC の DLCI 番号を | 兄表示画面】<br>指定します。    |
|---------------------------------------------------|---------------------|--------------------------------------|---------------------|
| <framerelay dlci="" state<br="">DLCI</framerelay> | us (max 64 ent      | ries)>                               |                     |
| 16 status                                         | invalid             |                                      |                     |
| throughput                                        | :192000             | CIR                                  | :192000             |
| received FEC                                      | lNs :0              | received BECNs                       | :0                  |
| CLLMs(mild)                                       | :0                  | CLLMs(severe)                        | :0                  |
| CLLMs(fault)                                      | :0                  | CLLMs(discard)                       | :0                  |
| sent frames                                       | :0                  | sent octets                          | :0                  |
| received fra                                      | ames :0             | received octets                      | :0                  |
| creation tim                                      | ne :0               | last time change                     | :0                  |
| committed bu                                      | ırst :19200         | excess burst                         | :0                  |
| multicast                                         | unicast             | type                                 | :dynamic            |
| discards                                          | :0                  |                                      |                     |
| Hit return or ESC or                              | 'q' key: 表          | 示終了後は ″ESC ″ または ″ q″                | <sup>,</sup> またはリター |
|                                                   | ン                   | を入力します。                              |                     |

【項目の説明】

| status                                           | DLCI の現在の状況を表示します。              |  |  |
|--------------------------------------------------|---------------------------------|--|--|
|                                                  | 以下の4種類があります。                    |  |  |
|                                                  | active : PVC が使用可能              |  |  |
|                                                  | inactive : PVC 使用可能状態 不可能状態     |  |  |
|                                                  | invalid : PVC が全く使用可能状態になっていない  |  |  |
|                                                  | trouble : PVC がトラブル発生中          |  |  |
|                                                  |                                 |  |  |
| throughput · · · · · · · · · · · · · · · · · · · | 現在有効な PVC の CIR 値を表示します。        |  |  |
| CIR·····                                         | リセット後有効となる PVC の CIR 設定値を表示します。 |  |  |
| received FECNs                                   | FECN フレーム受信数を表示します。             |  |  |
| receive BECNs                                    | BECN フレーム受信数を表示します。             |  |  |

| CLLMs(mild)      | CLLM 軽輻輳通知フレーム受信数を表示します。                                                         |
|------------------|----------------------------------------------------------------------------------|
| CLLMs(severe)    | CLLM 重輻輳通知フレーム受信数を表示します。                                                         |
| CLLMs(fault)     | CLLM 固定故障通知フレーム受信数を表示します。                                                        |
| CLLMs(discard)   | CLLM 全フレーム廃棄通知フレーム受信数を表示します。                                                     |
| sent frames      | PVC 確立時からの送信フレーム数を表示します。                                                         |
| sent octets      | PVC 確立時からの送信オクテット数を表示します。                                                        |
| received frames  | PVC 確立時からの受信フレーム数を表示します。                                                         |
| received frames  | PVC 確立時からの受信オクテット数を表示します。                                                        |
| creation time    | 装置立上げ時から PVC 確立時までの測定時間( 単位 : 10msec )<br>を表示します。                                |
| last time change | 装置立上げ時からの PVC のステータスが最後に変化した時<br>までの測定時間 (単位:10msec)を表示します。                      |
| committed burst  | CIR および PIR より算出される BC( 認定バーストビットカウ<br>ント)の値[bits] を表示します。                       |
| excess burst     | CIR および PIR より算出される BE( 認証バーストビットカウ<br>ント ) の値[bits] を表示します。                     |
| multicast·····   | VC(相手)接続の方法を表示します。<br>以下の2種類があります。<br>unicast :接続相手を1つで固定<br>multicast :接続相手が複数  |
| type             | VC(相手接続)の確立手段を表示します。<br>以下の2種類があります。<br>static :VCを手動で静的に確立<br>dynamic :VCを動的に確立 |

discards・・・・・・、廃棄フレーム数を表示します。

お知らせ

この情報は、メインメニューの"Select the number:"で"dlcist"と入力することにより表示

することもできます。

(3)エラーの情報

エラーの情報を表示します。

INFONET-RX30 Remote Router A V01.00 1998.02.24 【メインメニュー】 WAN topology (--) 1998/03/02 14:10:38 ( 0 00:00:06) Super Mode 1. configuration display 2. configuration set (normal) 3. configuration set (expert) 4. operation 5. information 6. shift to super mode 7. exit from remote console or current mode Select the number. : 5 informationを選択

\*\*\* Information menu \*\*\* 【インフォメーションメニュー】
1. IP interface status
2. IPX interface status
3. bridge port status
4. channel information
5. FrameRelay information
6. statistics information
.
.
.
Select the number. : 6 statistics informationを選択
\*\*\*\* INF.: statistics information menu \*\*\* 【統計情報選択メニュー】

FrameRelay error table
 channel
 bridge port
 IP
 IPX
 Select the number. : 1 FrameRelay error tableを選択
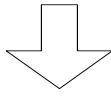

| <fr></fr>                        | 【FR エラー統計情報画面】          |
|----------------------------------|-------------------------|
| error type :no error since reset |                         |
| data :                           |                         |
| time :0                          |                         |
| discards :0                      |                         |
| faults :0                        |                         |
| fault time :0                    |                         |
| Hit return or ESC or 'q' key:    | 表示終了後は"ESC"または"q"またはリター |
|                                  | ンを入力します。                |

# 【項目の説明】

| error type | 最後に FR で発生したエラーのタイプを表示します。  |                      |  |  |  |
|------------|-----------------------------|----------------------|--|--|--|
|            | 以下の9種類があります                 | -<br>•               |  |  |  |
|            | unknown error               | :アンノウンエラー            |  |  |  |
|            | receive short               | :ショートフレームの受信         |  |  |  |
|            | receive long                | :ロングフレームの受信          |  |  |  |
|            | illegal DLCI                | : DLCI 値不正           |  |  |  |
|            | dlcmi proto err             | : DLCI プロトコルエラー      |  |  |  |
|            | dlcmi unknown IE            | : DLCI アンノウン IE      |  |  |  |
|            | dlcmi sequence err          | : DLCI シーケンスエラー      |  |  |  |
|            | dlcmi unknown rpt           | : DLCI アンノウン Rpt     |  |  |  |
|            | no error since reset        | :リセット後エラーなし          |  |  |  |
| data·····  | エラーフレームのデータ                 | ′(最大 63 バイト)を表示します。  |  |  |  |
| time·····  | エラー検出時間(単位 100m 秒)を表示します。   |                      |  |  |  |
| discards   | エラーによって廃棄されたフレーム数を表示します。    |                      |  |  |  |
| faults     | 装置立ち上がり後の FR<br>ます。         | インタフェースダウン回数を表示し     |  |  |  |
| fault time | エラー発生による FR イ<br>秒 )を表示します。 | ンタフェースダウン時間 ( 単位 10m |  |  |  |

## お知らせ

この情報は、メインメニューの"Select the number:"で"chstt"と入力することにより表示 することもできます。 (4)ログ情報

FR のログ情報を表示します。

INFONET-RX30 Remote Router A V01.00 1998.02.24 【メインメニュー】 WAN topology (--) 1998/03/02 14:10:38 ( 0 00:00:06) Super Mode 1. configuration display 2. configuration set (normal) 3. configuration set (expert) 4. operation 5. information 6. shift to super mode 7. exit from remote console or current mode Select the number. : 5 informationを選択 \*\*\* Information menu \*\*\* 【インフォメーションメニュー】 1. IP interface status 2. IPX interface status . 13. error log 14. line log 15. trap log 16. traffic log Select the number. : 14 line logを選択

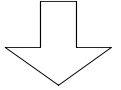

【回線選択メニュー】 Select Line (1:LAN 2:FR 3:all): 2 FRを選択

|                       |          |       |          |         | 【ログ表示画面】 |  |
|-----------------------|----------|-------|----------|---------|----------|--|
| seq uptime            | date     |       |          | channel | ecode    |  |
|                       |          |       |          |         |          |  |
| 000 0000:00:00.00     | 98/03/06 | (fri) | 09:23:11 | FR      | 00000000 |  |
| #P_ON [V01.00-022498] |          |       |          |         |          |  |

#### 【項目の説明】

seq・・・・・ログ情報の番号です。

- エラーメッセージ・・・・・・ エラー情報を文字列で表示します。上記画面例では、 "P\_ON [V01.00-022498]"です。

#### お知らせ

この情報は、メインメニューの"Select the number:"で"llog"と入力することにより表示す ることもできます。

### INFONET-RX30 UE-FW-9

取扱説明書(設定・操作編) Vol.1 1版

発行日 1998年3月

発行責任 古河電気工業株式会社

Printed in Japan

- 本書は改善のため事前連絡なしに変更することがあります.
- 本書に記載されたデータの使用に起因する
- 第三者の特許権その他の権利については,当社はその責を負い ません.
- 無断転載を禁じます.
- 落丁・乱丁本はお取り替えいたします.